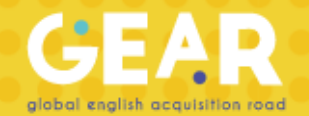

Manual de registro a la plataforma GEAR

¡Bienvenido! A continuación encontrarás los pasos que tienes que seguir para darte de alta:

1. Ingresar al siguiente enlace: <u>http://www.oxfordgear.org</u>

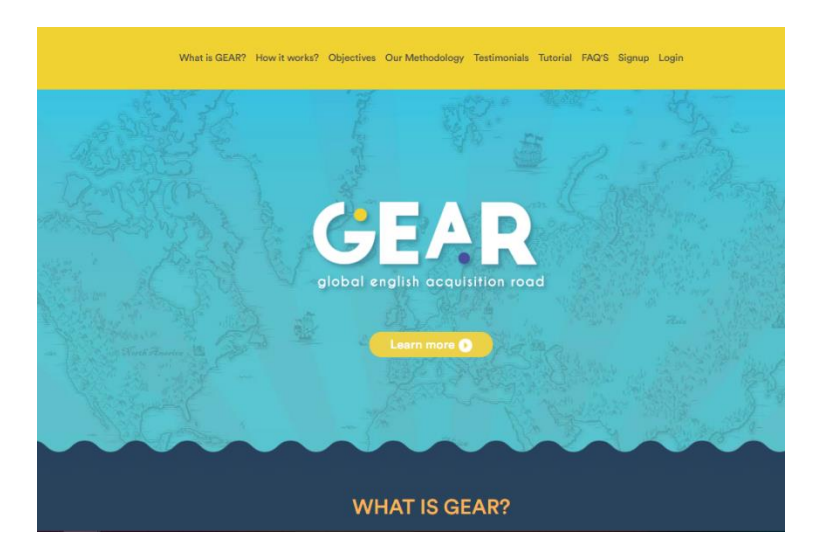

2. Dé click en Sign up y rellene el formulario con la información de su escuela

|                  | Signup                                          |
|------------------|-------------------------------------------------|
| Name:            |                                                 |
| Logo:            | Seleccionar archivo Ningún archivo seleccionado |
| Email:           |                                                 |
| Password:        |                                                 |
| Phone:           |                                                 |
| Zip code:        |                                                 |
| Country:         | T                                               |
| State:           | T                                               |
| City:            |                                                 |
| Address:         |                                                 |
| Number:          |                                                 |
| Interior number: |                                                 |

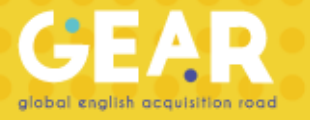

3. Dar click en Create Group

|                      |                    |           |                                     | + Create Group |
|----------------------|--------------------|-----------|-------------------------------------|----------------|
| Name of coordinator: | Coordinator Test   | Teachers: | Teacher Test, Ramón Romo, Gaby León | K              |
| Email:               | test@institute.com | Groups:   | 8                                   |                |
| Password:            | *****              |           |                                     |                |

4. Rellene el formulario con el nombre del grupo, los datos del profesor, la fecha de inicio de los ejercicios y el nivel

| Name of the group:   | PRUEBA     |
|----------------------|------------|
| Teacher:             | Add New 🔻  |
| Teacher's Name:      |            |
| Teacher's Last Name: |            |
| Teacher's email:     |            |
| Teacher's password:  |            |
| Start date:          | 08/05/2019 |
| Choose level:        | A1 •       |

5. Le aparecerá el syllabus con los temas de cada bloque. Al dar click a cada fecha se abrirá el calendario. Seleccione la fecha de inicio y arrastre hasta la fecha en que se cerrará el bloque

| Subjects A1               | <b></b>        |    |             |     |      |       |    |    |
|---------------------------|----------------|----|-------------|-----|------|-------|----|----|
| Greetings + farewells     | August 5-24    |    |             | AUG | UST. | 2019  |    | >  |
| Verb to be 1              | August 07 - 08 |    | 100001/2019 |     |      |       |    |    |
| Personal Pronouns         | August 09 - 12 | 5  | М           | т   | w    | т     | F  | 5  |
| Verb to be 2              | August 13 - 14 |    | 29          | 30  | 31   | 1     | 2  | 3  |
| Contractions + verb to be | August 15 - 16 | 4  | 5           |     |      |       |    | 10 |
| Articles 1                | August 19 - 20 | 11 | 12          | 13  |      | 15    |    | 17 |
| Possessives               | August 21 - 22 | 18 | 19          | 20  | 21   | 22    | 23 | 24 |
| 1035531755                | August 21 - 22 | 25 | 26          | 27  | 28   | 29    | 30 | 31 |
| Basic adjectives 1        | August 23 - 26 |    |             |     | -    | loar  |    |    |
| Basic adjectives 2        | August 27 - 28 |    |             |     | C    | .iedl |    | JK |
| Verb to have 1            | August 29 - 30 |    |             |     |      |       |    |    |

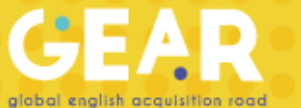

6.Cuando se encuentre dentro del grupo puede agregar alumnos llenando un *template*. Cuando el archivo esté listo es necesario presionar *Import Students* y seleccionar el archivo para subirlo

| + Add Student + Import Students |                       |          | udents       | Download template |                    |   |
|---------------------------------|-----------------------|----------|--------------|-------------------|--------------------|---|
|                                 | Arial Narrow          | - 8 ·    | ĂĂ           | ===               | &∕ - <sup>ab</sup> | A |
| Pegar 💉                         | N <u>K</u> <u>s</u> . | 🖽 +   🕹  | • <u>A</u> • | = = =             |                    | с |
| A1                              |                       | Jente    | FIRST N      | AME               | Alineacio          | n |
|                                 |                       | - JA     |              | AMIL              | F                  |   |
| 1 FIRST NAME                    | LAST NAME             | EMA      | AIL          | U                 | C                  |   |
| 2 First Name                    | Last Name             | email@gr | mail.com     |                   |                    |   |
| 3 First Name                    | Last Name             | email@gr | mail.com     |                   |                    |   |
| 4 First Name                    | Last Name             | email@gr | mail.com     |                   |                    |   |
| 5                               |                       |          |              |                   |                    |   |

Cuando se encuentre dentro del grupo también puede registrar alumnos uno por uno dando click en *Add Student* 

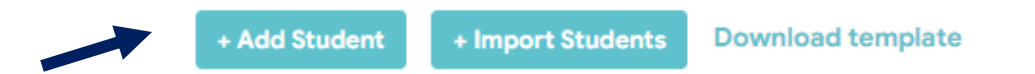

7. Le aparecerá el listado de los alumnos con su información al interior del grupo

| Name             | Email | Code        | Points | Progress | Last Connection         |
|------------------|-------|-------------|--------|----------|-------------------------|
| SEBASTIAN MENDEZ |       | W2019-OWTVN | 0      | 0        | Aug. 5, 2019, 4:47 p.m. |
|                  |       |             |        |          |                         |

8. En *Export* puede exportar los códigos y contraseñas de sus alumnos

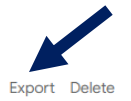

9. Sus alumnos tienen que entrar en el siguiente enlace <u>http://www.oxfordgear.org/accounts/login/</u> y colocar su código y contraseña

## Log In

| Don't have an account? Sign Up Here |
|-------------------------------------|
| Username                            |
| PIU2019-PUDIN                       |
| Password                            |
|                                     |
| Log In                              |

¡Listo! Su colegio y sus alumnos ya se encuentran registrados.